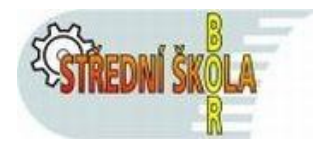

### Příručka pro rodiče k užití systému elektronické klasifikace

### Vstup do systému:

do elektronické klasifikace SŠ Bor lze vstoupit dvěma způsoby:

- z prostředí webových stránek školy. V pravé části naleznete blok " Další odkazy" a v něm stačí kliknout na odkaz "Bakaláři – přihlášení".
- zadáním URL adresy v aktuálním prohlížeči: <u>https://ssbor.bakalari.cz/next/login.aspx</u>

### Úvodní obrazovka před přihlášením:

| C BAKALÁŘI                                | sem zapište Vaše přihlašovací jmér<br>které jste obdrželi od třídního učite    |
|-------------------------------------------|--------------------------------------------------------------------------------|
| Přihlášení<br>Přihlašovací jméno<br>Heslo |                                                                                |
| Přihlásit<br>Zapomenuté heslo             | sem zapište Vaše přihlašovací heslo a<br>potom stiskněte tlačítko "Přihlášení" |

### První obrazovka při úspěšném přihlášení rodiče

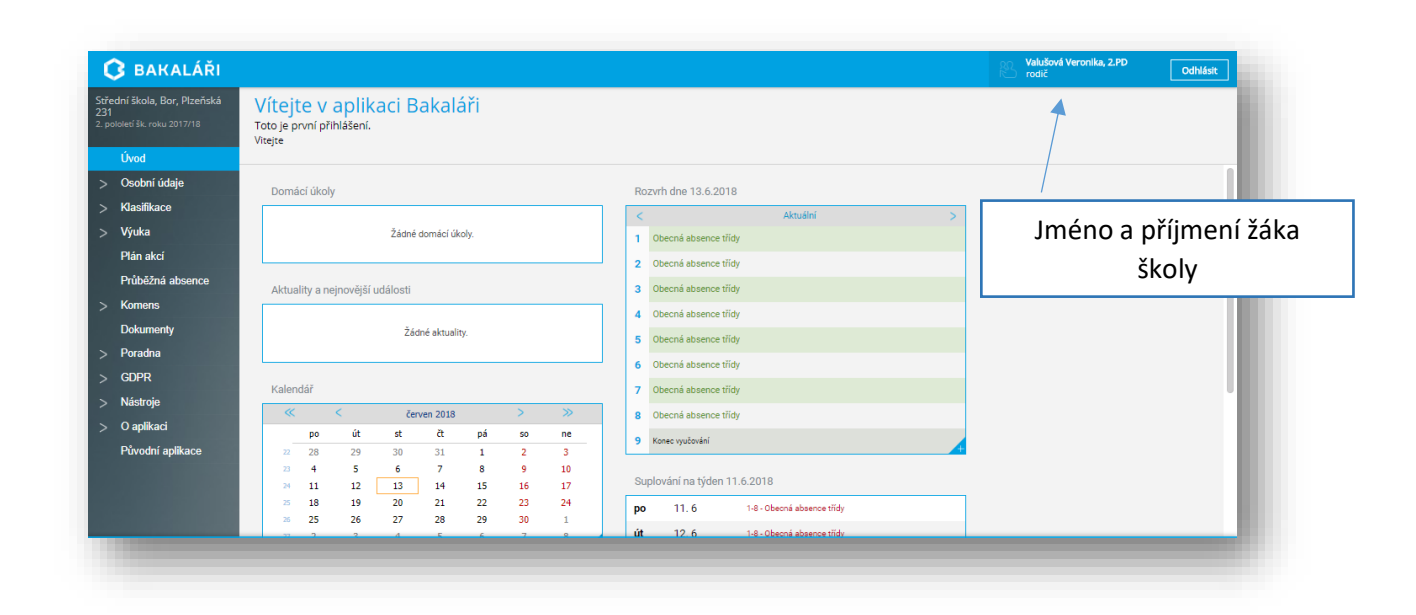

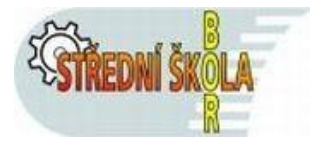

### Popis nabídkového menu pro přihlášení rodiče

- Úvod návrat na úvodní obrazovku z kterékoliv části aplikace.
- **Osobní údaje** dle výběru, rodiče mohou kontrolovat, zda škola eviduje správné údaje (telefony, adresy, atd. ...).
- Klasifikace
  - Průběžná klasifikace přehled všech průběžně zadaných známek (velikost známky určuje danou váhu známky).
  - Pololetní klasifikace kompletní pololetní klasifikace ve všech ročnících od počátku studia.
- Výuka
  - o rozvrh aktuální rozvrh
  - o suplování všechny změny ve výuce v aktuálním týdnu
  - o domácí úkoly všechny zadané úkoly
  - přehled předmětů všechny předměty vyučované v daném školním roce a jména vyučujících
- Plán akcí kalendář a seznam plánovaných akcí školy.
- Průběžná absence evidence zameškaných hodin
- **Komens** Komunikační systém školy modul na komunikaci mezi ředitelstvím, učiteli, rodiči, případně žáky (vedle nástěnek, obsahuje poznámky vyučujících k hodnocení žáků, omluvenky od rodičů apod.).
- Dokumenty obsahuje důležité dokumenty, týkající se daného žáka
- Poradna poradenská služba, týkající se aplikace
- **GDPR** řeší povinnosti vyplívající z nařízení EU 2016/679 o ochraně fyzických osob v souvislosti se zpracováním osobních údajů. Rodič zde spravuje souhlasy, které se týkají zpracování osobních údajů.
- Nástroje nastavení jazyka, rozvrhu, úvodní stránky a přehled přihlášení.

#### Přehled klasifikace žáka

Kliknutím na nabídku "Klasifikace" se objeví možnost výběru typu klasifikace:

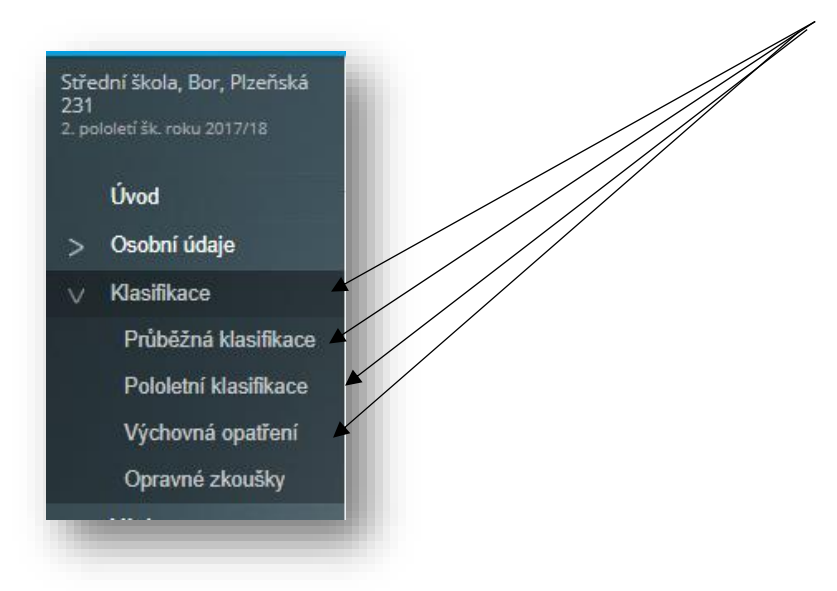

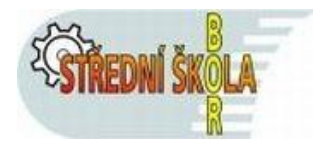

po výběru "Průběžná klasifikace" se objeví seznamy předmětů a získané klasifikace, např.:

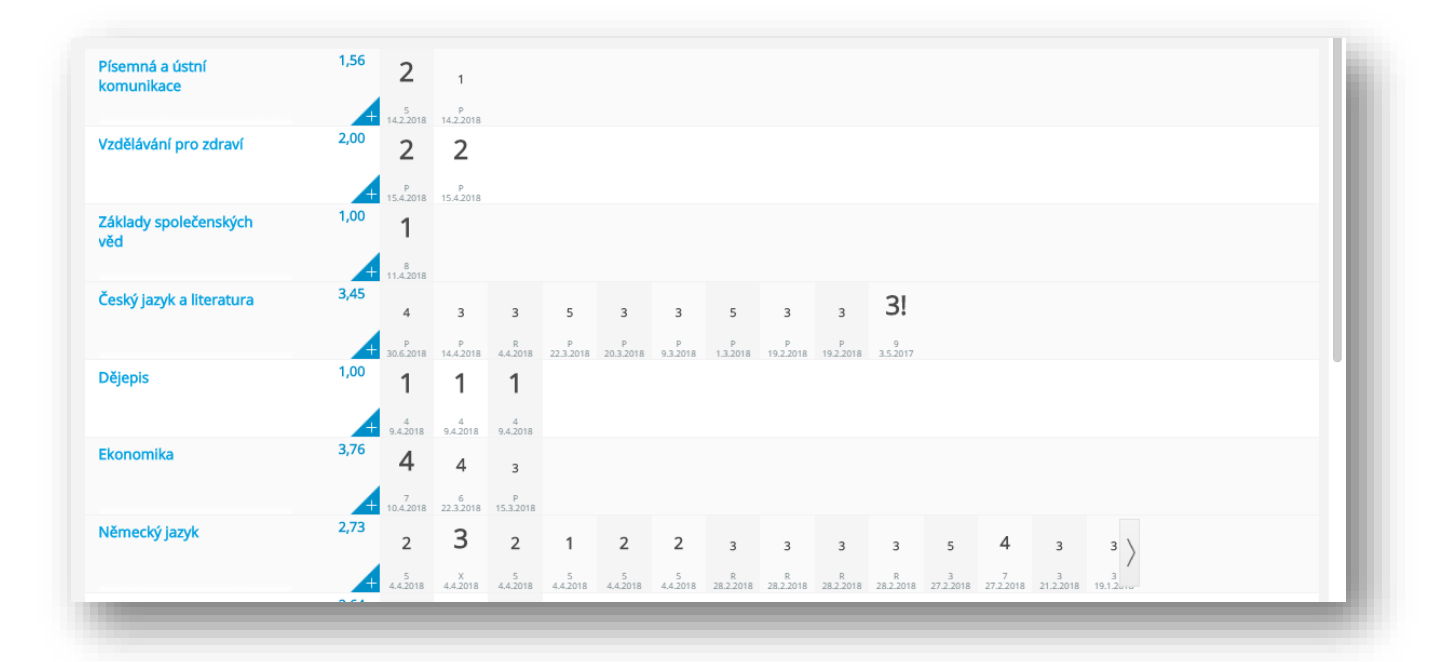

### Komens – komunikační systém školy

Kliknutím nabídku "Komens" se zobrazí výběr možností:

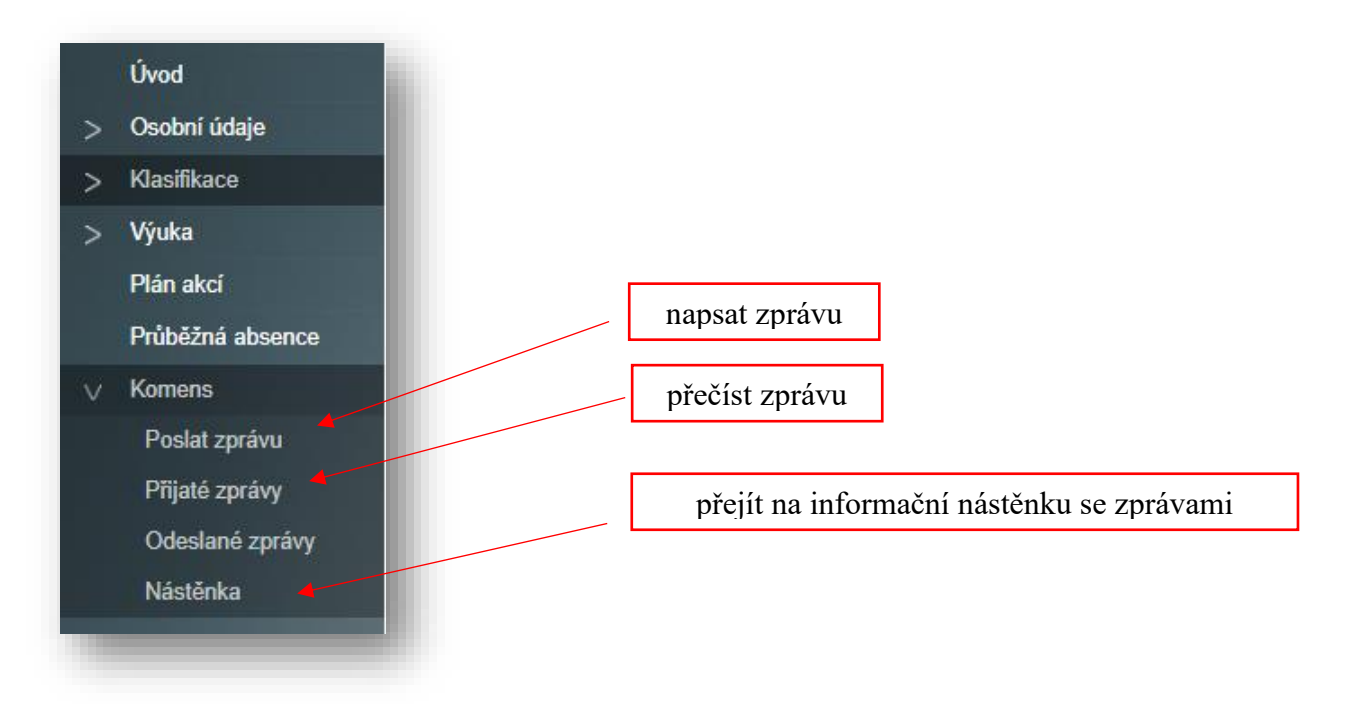

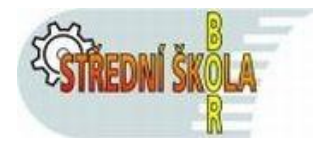

### Vytvoření a zaslání nové zprávy

Kliknout na řádku "Poslat zprávu". Objeví se následující okno:

| Obecná zpráva V   nu řediteiství V |                  |  |
|------------------------------------|------------------|--|
| s potvrzenim                       |                  |  |
|                                    | Připojit soubory |  |
|                                    |                  |  |
|                                    |                  |  |
|                                    |                  |  |
|                                    |                  |  |
|                                    |                  |  |
|                                    |                  |  |
|                                    |                  |  |
|                                    |                  |  |
|                                    |                  |  |
|                                    |                  |  |
|                                    |                  |  |
| ∕ Zničit                           | A Odeslat        |  |
| X zrušit                           |                  |  |

Nejdříve vybrat "Typ zprávy" ( buď "Obecná zpráva" nebo "Omluvení absence")

| Oc   | leslání zprávy                |
|------|-------------------------------|
| Тур  | Obecná zpráva 🗸               |
| Komu | Obecná zpráva                 |
|      | Omluvení absence s potvrzenim |
| 4    | 🖉 B I U A 🗸 🗇 🔏 🚱             |
|      |                               |
| 1000 |                               |

potom vybrat "Příjemce zprávy" z přednastavených možností:

| ур  | Obecná zpráva         | $\sim$ |         |          |  |
|-----|-----------------------|--------|---------|----------|--|
| ٥mu | ředitelství           | $\sim$ |         |          |  |
|     | ředitelství           |        | s potvi | zenim    |  |
| 9   | učitel                |        | X D     | <b>6</b> |  |
|     | učitelé - volný výběr |        |         |          |  |

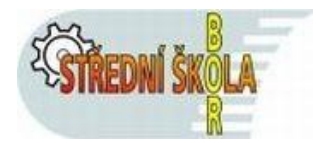

výběrem příjemce "učitel" se vpravo objeví "rozevírací" seznam učitelů, kterým lze zaslat vytvořenou zprávu.

Tlačítkem "Odeslat zprávu" dojde k odeslání vytvořené zprávy dříve vybranému příjemci.

### Ukončení práce ve webové aplikaci v systému Bakaláři

kliknout na nabídku "Odhlásit" na pravé straně úvodní obrazovky.

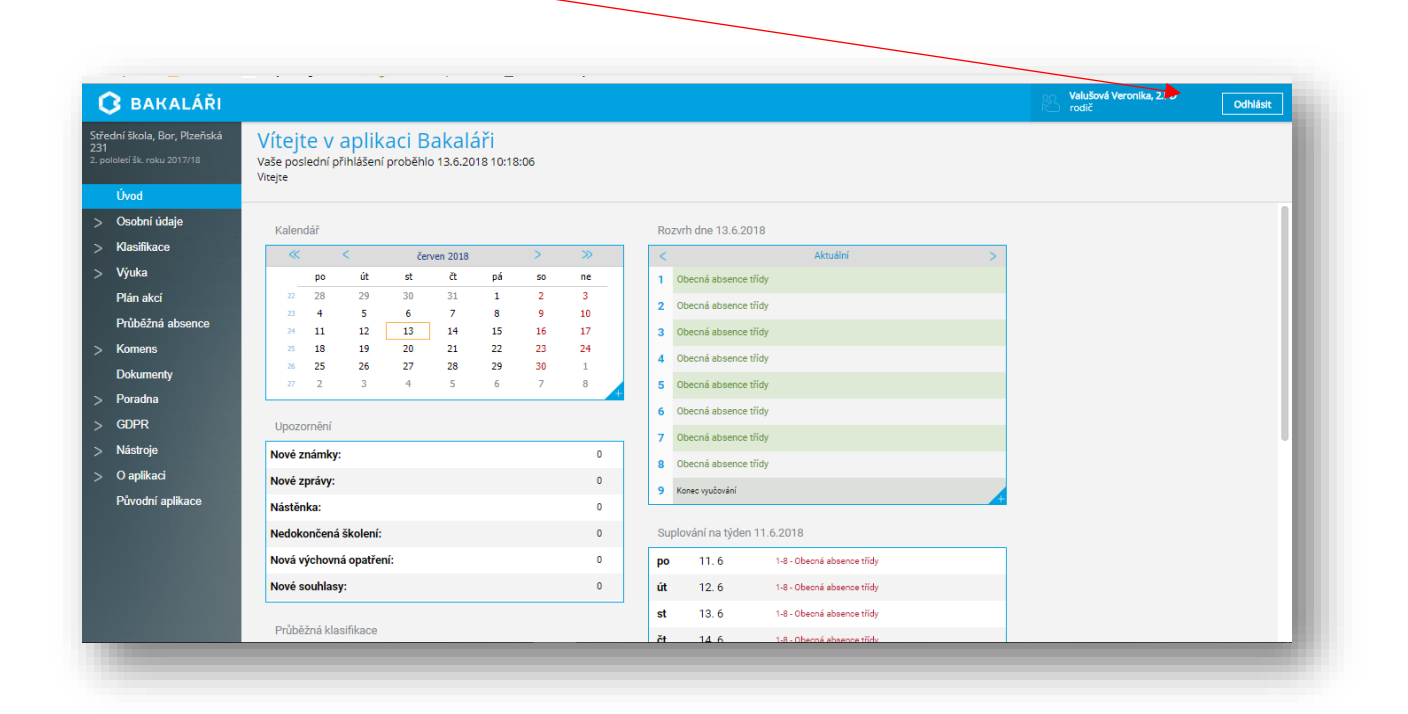